## KRA e-Tims USSD Context

Access Kenya Revenue Authority services using your eCitizen account.

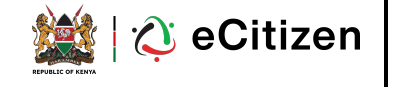

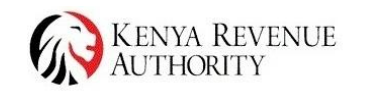

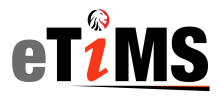

#### USSD

- Dial \*222#
- Select option 5 for Tax
   Payment (KRA)
- Click on Send
- If you click on **Cancel**, the USSD session ends.

| 1 |                                                                             |            |                 |  |  |
|---|-----------------------------------------------------------------------------|------------|-----------------|--|--|
|   | Phone                                                                       | -          | Q :             |  |  |
|   |                                                                             |            |                 |  |  |
|   |                                                                             |            |                 |  |  |
|   |                                                                             |            |                 |  |  |
|   |                                                                             |            |                 |  |  |
| _ | 1                                                                           | 2<br>ABC   | <b>3</b><br>Def |  |  |
| _ | 4                                                                           | 5          | 6               |  |  |
|   | GHI<br>Welcome to eCitize                                                   | JKL        | MNO             |  |  |
|   | 1. Make Payment<br>2. Hustler Fund(Cor<br>3. Inua Jamii                     | ning soon) |                 |  |  |
|   | <ol> <li>Housing</li> <li>Tax Payment(KR.</li> <li>Check Payment</li> </ol> | A)         |                 |  |  |
|   | 5                                                                           |            |                 |  |  |
|   | Cancel                                                                      | i          | Send            |  |  |
|   |                                                                             | _          |                 |  |  |

- Enter Option 2 Sales
   Invoice
- Click on Send
- Proceed to enter your ID
   Number
- Then click on Send

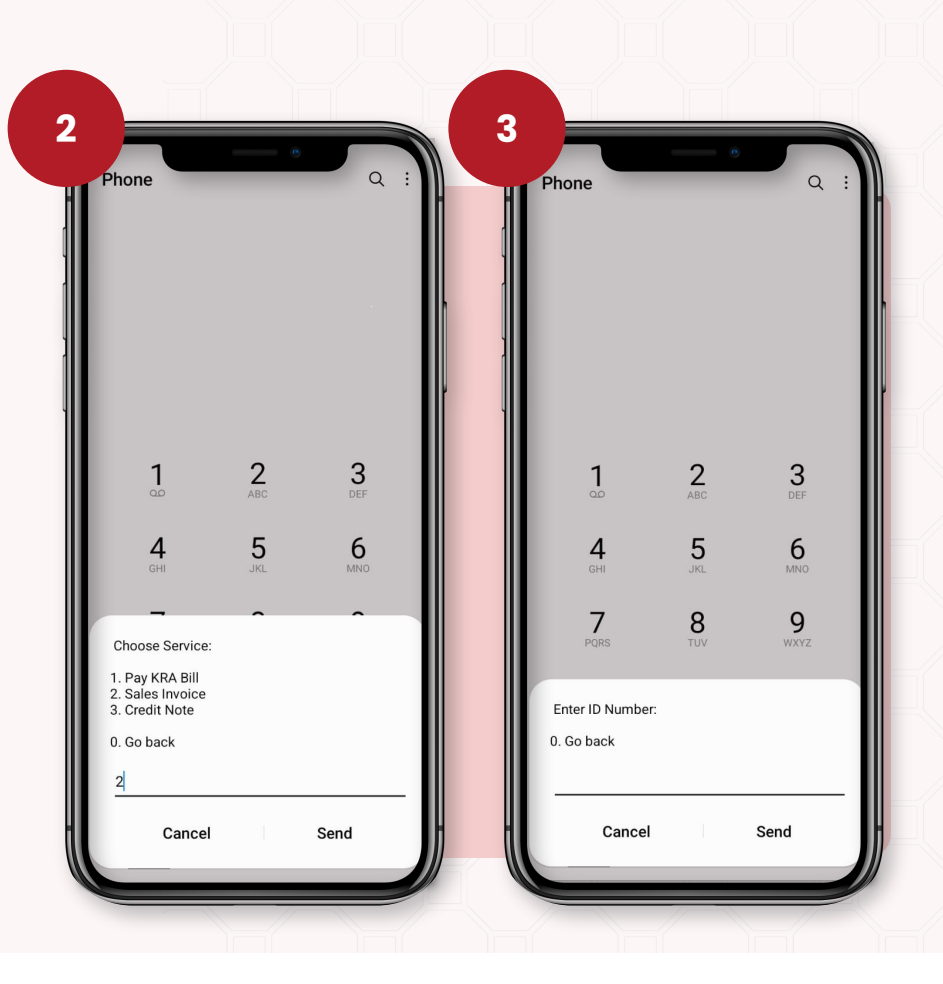

#### Enter the Year of Birth and confirm.

- Then click on Send If the Year is Incorrect, you will get a message to try again.
- ullet
- Proceed to enter the correct Year of Birth and click on Send

![](_page_3_Picture_4.jpeg)

# Terms and Conditions

In this section a new user is required to select 1 to register in order to access ETIMS services.

![](_page_4_Picture_2.jpeg)

![](_page_4_Picture_3.jpeg)

#### Registration

After registration the user receives a message stating they have successfully been registered for ETIMS.

The user will also get a message upon successful registration of PIN.

![](_page_5_Picture_3.jpeg)

A user is required to select number 2 to access sales invoice service.

![](_page_6_Picture_2.jpeg)

![](_page_6_Picture_3.jpeg)

- After selecting option 2 the user is required to key in customer name/ PIN number/ customer number.
- Then proceed to Key in product/ service name.

|                              | e                      | q               |                            |                | Q :      |
|------------------------------|------------------------|-----------------|----------------------------|----------------|----------|
|                              |                        |                 |                            |                |          |
| <b>1</b>                     | <b>2</b><br>ABC        | <b>3</b><br>Def | 1                          | 2<br>ABC       | 3<br>DEF |
| <b>4</b><br>GHI              | <b>5</b><br>JKL        | 6<br>MNO        | <b>4</b><br><sub>GHI</sub> | 5<br>JKL       | <b>6</b> |
| 7                            | 8                      | 9               | 7                          | 8              | 9        |
| Enter Custom<br>Customer num | er Name/PIN N<br>iber: | lumber/         | PURS                       | 100            | WATZ     |
| 0. Go back                   |                        |                 | Enter product,             | /service name: |          |
| XYZ LTD                      |                        |                 | 0. GO Dack                 |                |          |
| Cance                        | el                     | Send            |                            |                |          |

![](_page_7_Picture_4.jpeg)

13. Key in **quantity** Click on **Send**.

14. Key in **price per item**. Click on **Send** 

![](_page_8_Picture_3.jpeg)

![](_page_8_Picture_4.jpeg)

#### eTims Invoice

Once the user is done keying in quantity and price per item, a message is sent confirming the name of the user the customer number, product/ service name, quantity, unit price, total which also requires selecting number one to confirm.

Upon confirmation, a notification is sent via SMS on successful creation of invoices.

![](_page_9_Picture_3.jpeg)

### Sales Invoice Message

An invoice number is sent via sms stating the invoice has been created with a link to the invoice template.

Upon clicking the link, it redirects to image 18 showing a view of the invoice.

![](_page_10_Picture_3.jpeg)

The invoice number sms link will redirect to a template view.

To download the invoice, click on **Download** 

![](_page_11_Picture_3.jpeg)

![](_page_11_Picture_4.jpeg)

Dial **\*222#** select option 3 for Credit Note.

Key in KRA etims invoice number. Example If the Invoice No: KRASRN000000225/1. User keys in number 1.

![](_page_12_Figure_3.jpeg)

![](_page_12_Picture_4.jpeg)

After keying in an etims invoice number, a message with the invoice number along side a total amount is displayed prompting the user to select option 1 for **confirm** or 0 to **Go back**.

| Phone                              | 0                            | Q :             |  |  |
|------------------------------------|------------------------------|-----------------|--|--|
|                                    |                              |                 |  |  |
|                                    |                              |                 |  |  |
| 1                                  | <b>2</b><br>ABC              | <b>3</b><br>DEF |  |  |
| <b>4</b>                           | <b>5</b><br>JKL              | <b>6</b><br>MNO |  |  |
| 7<br>PQRS                          | <b>8</b><br>TUV              | 9<br>wxyz       |  |  |
| Invoice No: KRA<br>Total amount: K | ASRN000000276<br>ES 45000.00 | 5/1             |  |  |
| 0. Go back                         |                              |                 |  |  |

![](_page_13_Picture_3.jpeg)

A notification is sent via SMS for successful creation of a credit Note

The message will have a link to the template

![](_page_14_Picture_3.jpeg)

The credit note sms link will redirect to a template view.

To download the invoice, click on **Download** 

| CR<br>CR             | REDIT NOTE<br>REDIT NOTE:         |             |   |                                             |                                                   |                      |
|----------------------|-----------------------------------|-------------|---|---------------------------------------------|---------------------------------------------------|----------------------|
| EVANSON              |                                   |             |   |                                             |                                                   |                      |
| PIN: A               | A000093                           |             | 1 |                                             |                                                   |                      |
| TEL:<br>FRIDAY, FEBF | 254714201229<br>RUARY 02,2024 2:4 | 1PM         |   |                                             |                                                   |                      |
| FISC<br>6FXPX        | CAL RECEIPT<br>2NRHCJWCHGI        |             |   | •                                           |                                                   |                      |
| PRODUCTS             | QTY                               | PRICE       |   | CREDIT NOTE                                 | CU INVOICE NO: K                                  | RASRN0000002         |
| Water                | 8x                                | 800         |   |                                             |                                                   | Nº: 15               |
|                      |                                   | KES: 6,400  |   | Credit note from:                           | Credit note to:                                   | Credit note numb     |
| Subtotal             |                                   | KES 6,400   |   | PIN A0000935730<br>etimellecitizenkra.co.ke | PR4:<br>Kerrya<br>Alex Merrita                    | Credit note Date     |
| Discount             |                                   | KES 0       |   | Kenya                                       |                                                   | 06/02/2024           |
| Total                |                                   | KES 6,400   |   | Item                                        | Price Qty                                         | KES 240.000          |
| CONT                 | TROL UNIT INFO                    |             |   | Terms & Conditions:                         | Subtotal                                          | KES 240,0            |
| CU Number            | KRASRNO                           | 00000233/11 |   |                                             | Discount (Special<br>Offer)<br>TAX:               | KES                  |
| Receipt Signature:   | 6FXPX2N                           | IRHCJWCHGI  |   |                                             | Credit note total                                 | 240,00               |
| CONT                 | TROL UNIT INFO                    |             |   | Note:<br>USSD ETIMS Sale                    |                                                   |                      |
| CU Number            | KRASRNO                           | 00000233/11 |   | 🖉 eCitizen                                  |                                                   | eT                   |
| Receipt Signature:   | 6FXPX2N                           | IRHCJWCHGI  |   | THIS DOCUMENT IS COMPUTER GENER             | NED AND THEREFORE NOT SIGNED. IT IS WILD DOCUMENT | CISUED UNDER COTTOEN |
|                      |                                   |             |   |                                             |                                                   |                      |
|                      |                                   |             |   |                                             |                                                   |                      |
| END OF               | FISCAL RECEIPT                    | _           |   |                                             |                                                   |                      |

![](_page_16_Picture_0.jpeg)

![](_page_16_Picture_1.jpeg)

![](_page_16_Picture_2.jpeg)